### VERS Training Coroners, Funeral Homes, and Physicians Montana Vital Records

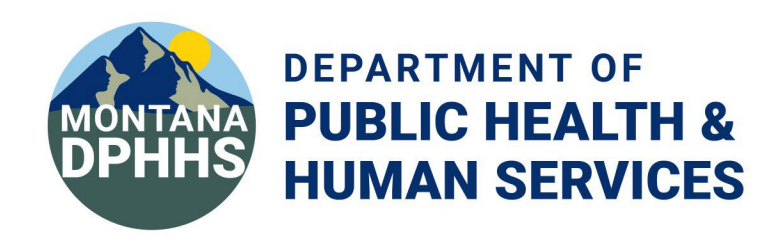

# Amending Registered Records

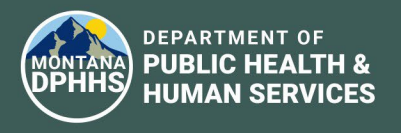

### How to Create and Submit an Amendment

- 1. Navigate to Death  $\rightarrow$  Modify  $\rightarrow$  Submit Amendment.
- 2. Use the search page to find the record.
- 3. Click the double arrows on the search results page.
- 4. Click Continue on the Record Details page to open the form.
- 5. Make your changes.
- 6. Click Finish to go to the Record Modify Confirm page.

NOTE: cannot create another amendment if an amendment for the record is already in process.

#### Record Modify Confirm Page

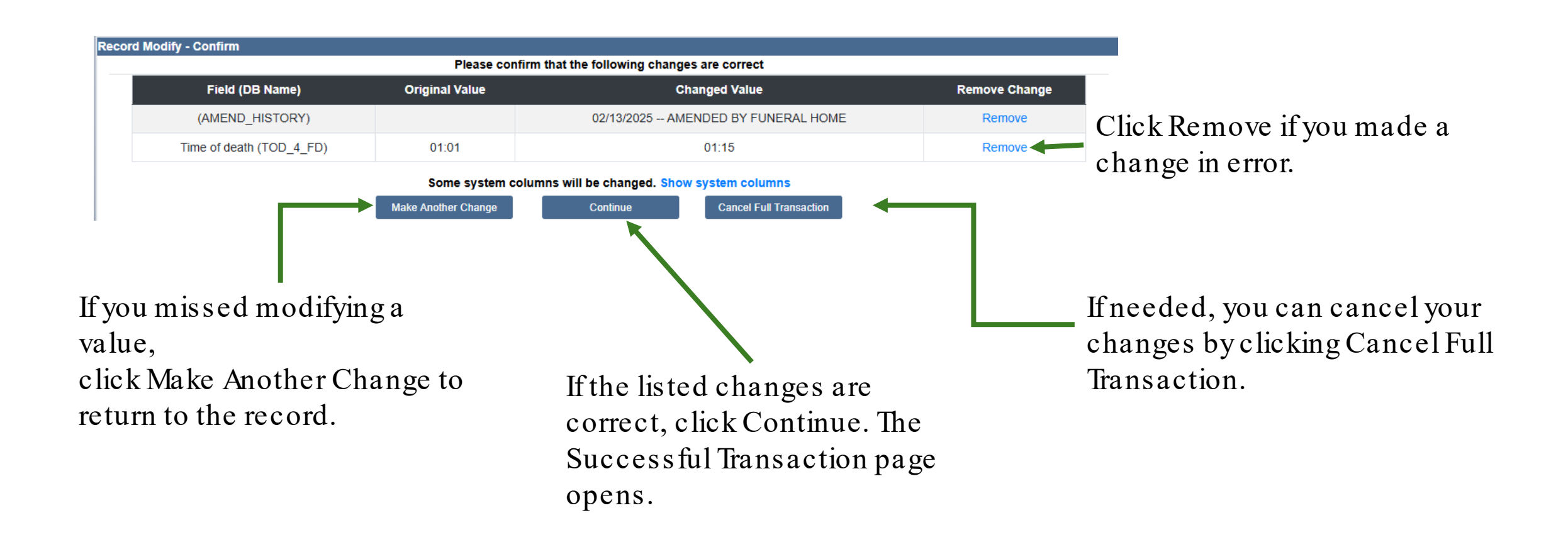

## Successful Transaction Page

| Successful Transaction                                             |               |
|--------------------------------------------------------------------|---------------|
| Your transaction has been saved successfully.                      |               |
| Record Details                                                     |               |
| Decedent's First Name                                              | MONTE         |
| Decedent's Last Name                                               | MOUSE         |
| Date of death                                                      | 02/13/2025    |
| Record ID                                                          | 12151770      |
| State file number                                                  | 202501-000020 |
| Print Confirmation                                                 |               |
| Your actions have triggered the following documents to be printed. |               |
| Please select all documents you wish to print.                     |               |
| Death Certificate Proof Copy:                                      |               |
| Print                                                              |               |
| Main Menu Repeat Task                                              |               |